# Spiral Simulator(Ver.5.0.0) 改良成果資料(発表用ダイジェスト版)

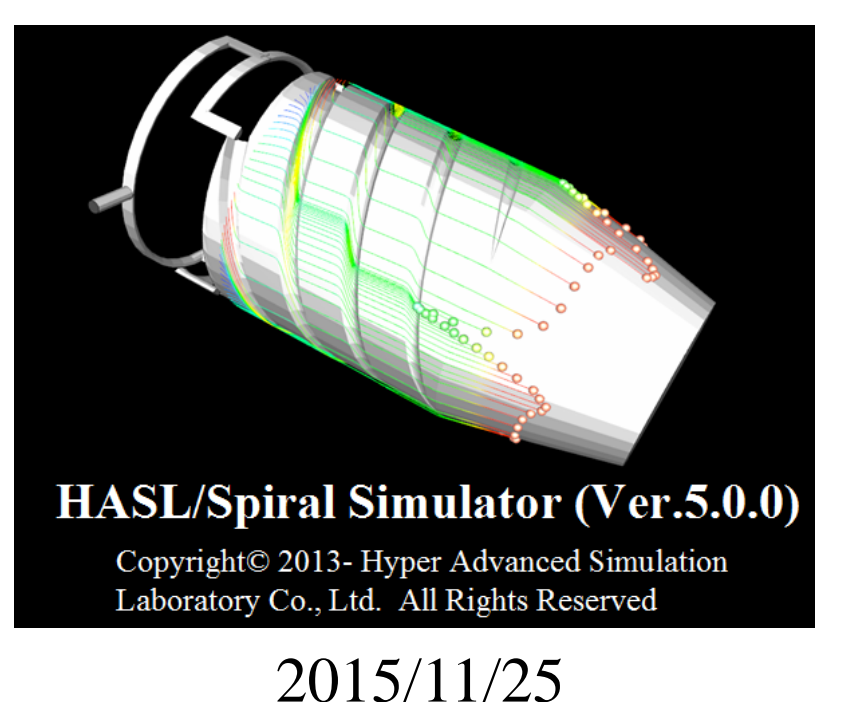

## 株式会社HASL

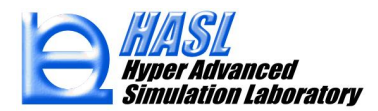

Copyright© 2010 Hyper Advanced Simulation Laboratory Co., Ltd. All Rights Reserved

本資料では、Spiral Simulator (Ver.5.0.0)の下記改良成果についてご報告します。

①ランナー部/マンドレル部/ダイ部の個別解析機能
②任意節点/要素に対する熱流動境界条件設定機能
③Stack die (Circular distributor)への対応

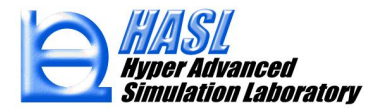

## ①ランナー部/マンドレル部/ダイ部の個別解析機能

従来、マンドレル部/ダイ部/ランナー部の形状パラメータを全て入力した段階で、 解析可能としていましたが、各領域を分離した解析及び領域を組み合わせた解析 が可能になりました。解析モデルを分離すれば、入力作業が大幅に短縮されます。 当機能は、ランナーバランスやダイ部の圧損、マンドレル部の流量配分などの個別 詳細解析に適します。

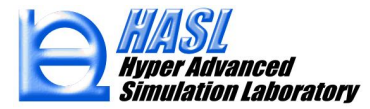

メッシュ生成タブメニュー内に設けた領域選択チェックボックスの選択(ON:解析対象、OFF解析非対象)することで、ランナー領域とダイ領域を直結する組み合わせを除き、解領域の単独解析や組み合わせ解析が可能です。

|                            |                                                     | Sp                                       | oiral Sim   | ulator                                                                                       | Temp                                           | late                                                           |                      |                                     |   | 2 |
|----------------------------|-----------------------------------------------------|------------------------------------------|-------------|----------------------------------------------------------------------------------------------|------------------------------------------------|----------------------------------------------------------------|----------------------|-------------------------------------|---|---|
| 基本情報<br>メッシュ<br>パスジ<br>メッシ | ボディ<br>生成設分<br>ユ'情報フ:<br>] スパイラ<br>] ランナー<br>] ダイ領域 | マンドレル<br>E<br>ァイル名<br>ルマンドレル4<br>領域<br>域 | チャンネル<br>領域 | ( <del>)</del><br>()<br>()<br>()<br>()<br>()<br>()<br>()<br>()<br>()<br>()<br>()<br>()<br>() | ダイ<br>) 2.5D解<br>) 3D確認<br>) 2D展開<br>] Stack ( | インフレーション<br> 折用メッシュ生成<br> オッシュ生成<br> メッシュ生成<br>die transformat | メッシュ生成<br>入<br>ion メ | 解析実行<br>カデータ<br>分子クタ<br>読込<br>ンシュ生成 |   | ^ |
|                            |                                                     |                                          |             |                                                                                              | ▼ 日                                            | Bodyの表示 速<br>バイコア/マンドレバ                                        | 翊明度 0.5<br>レ/ランナーの表  | <del></del>                         | _ |   |

図1 解析対象領域選択チェックボックス

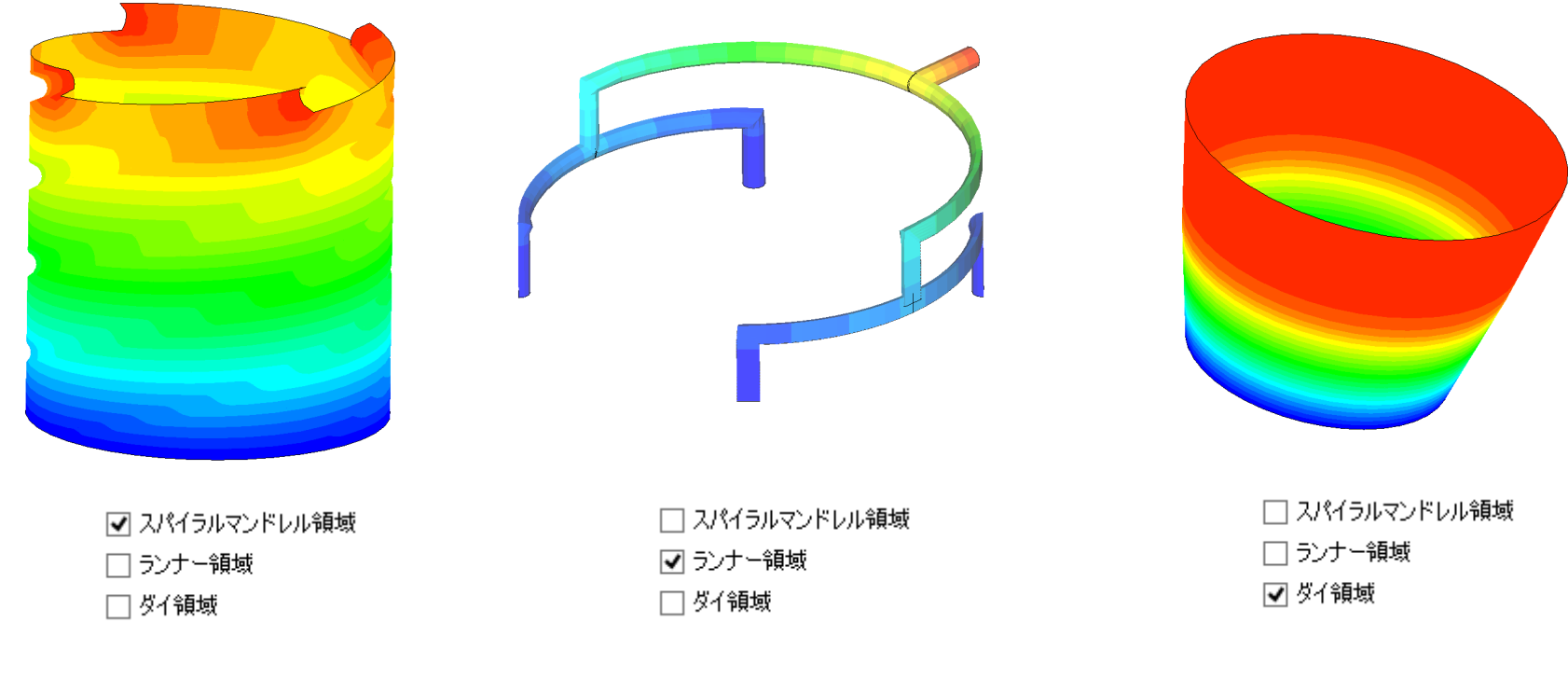

図2 各領域の単独解析例

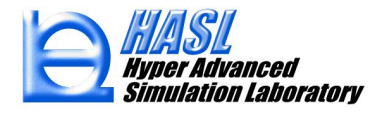

②任意節点/要素に対する熱流動境界条件設定機能

従来、マンドレル部及びダイ部の展開モデルに対して、計算要素の削除、肉厚変 更、境界温度の変更などの編集機能をサポートしていました。今回の改良では、更 に解析用メッシュデータファイルのインポート/エクスポート機能及び全領域の節点 と要素の熱流動境界条件を任意に設定可能な機能を追加しました。当機能は、流 量や温度条件の不均一性が成形性に及ぼす検討分析などで有効です。

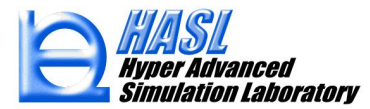

メインメニュー/ファイル/メッシュファイルのインポートをプルダウン選択することで、 2.5D FEA情報をシステムに読み込めます、逆に、メッシュファイルエクスポートを選 択することで、編集後の情報がファイル保存可能です。

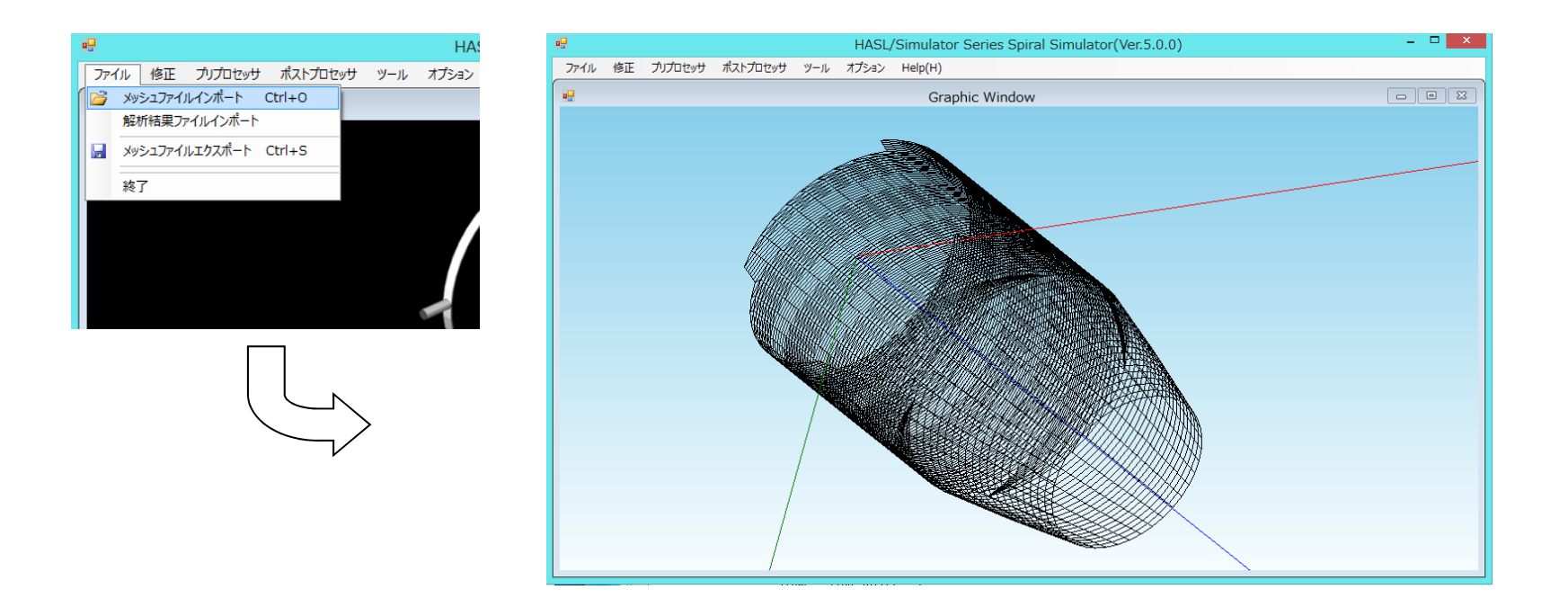

## 図3 2.5D FEA 情報のインポート

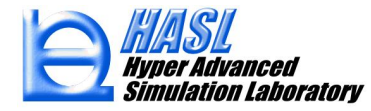

#### 2.5D FEA情報ファイルをインポートした後、メインメニュー/プリプロセッサ/境界条件設定 をプルダウン選択することで、境界条件設定フォームがポップアップ表示されます。

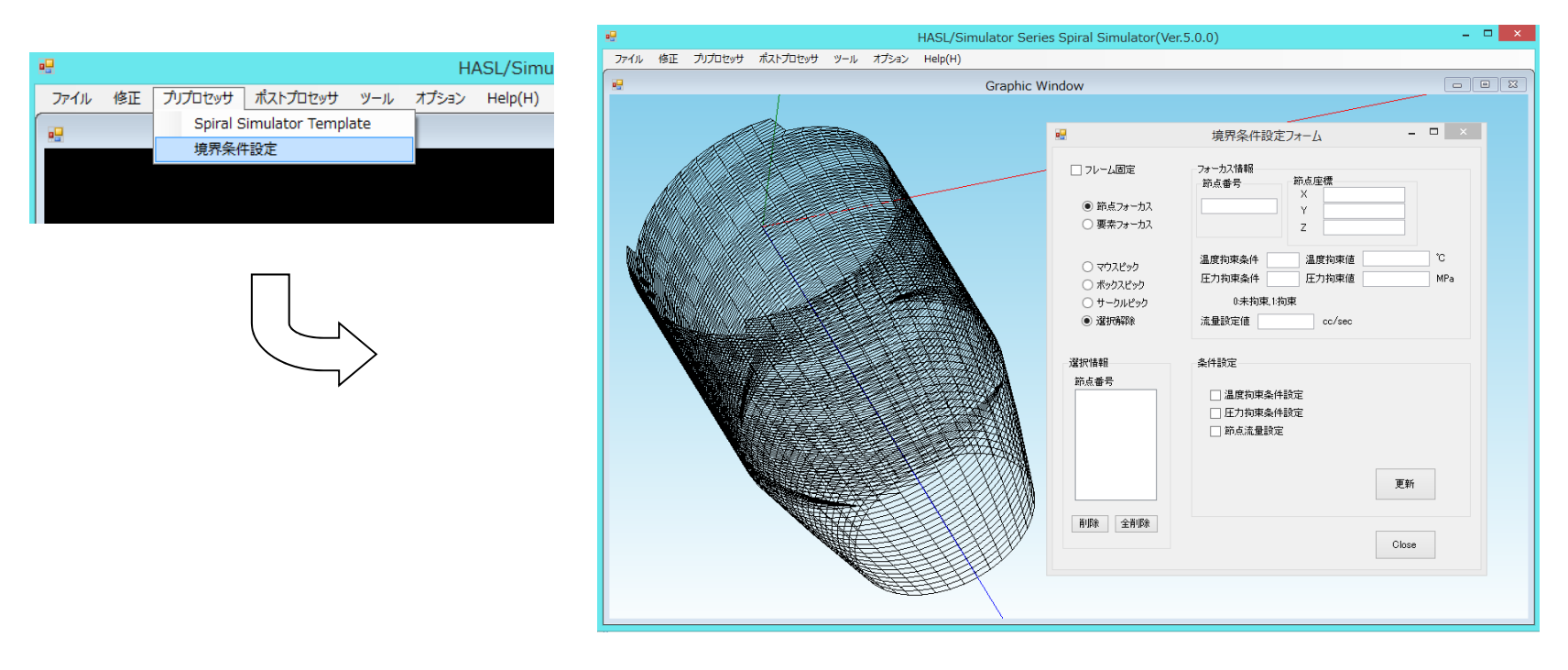

図4 境界条件設定フォームの呼び出し

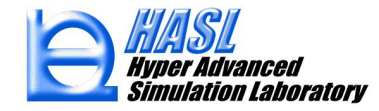

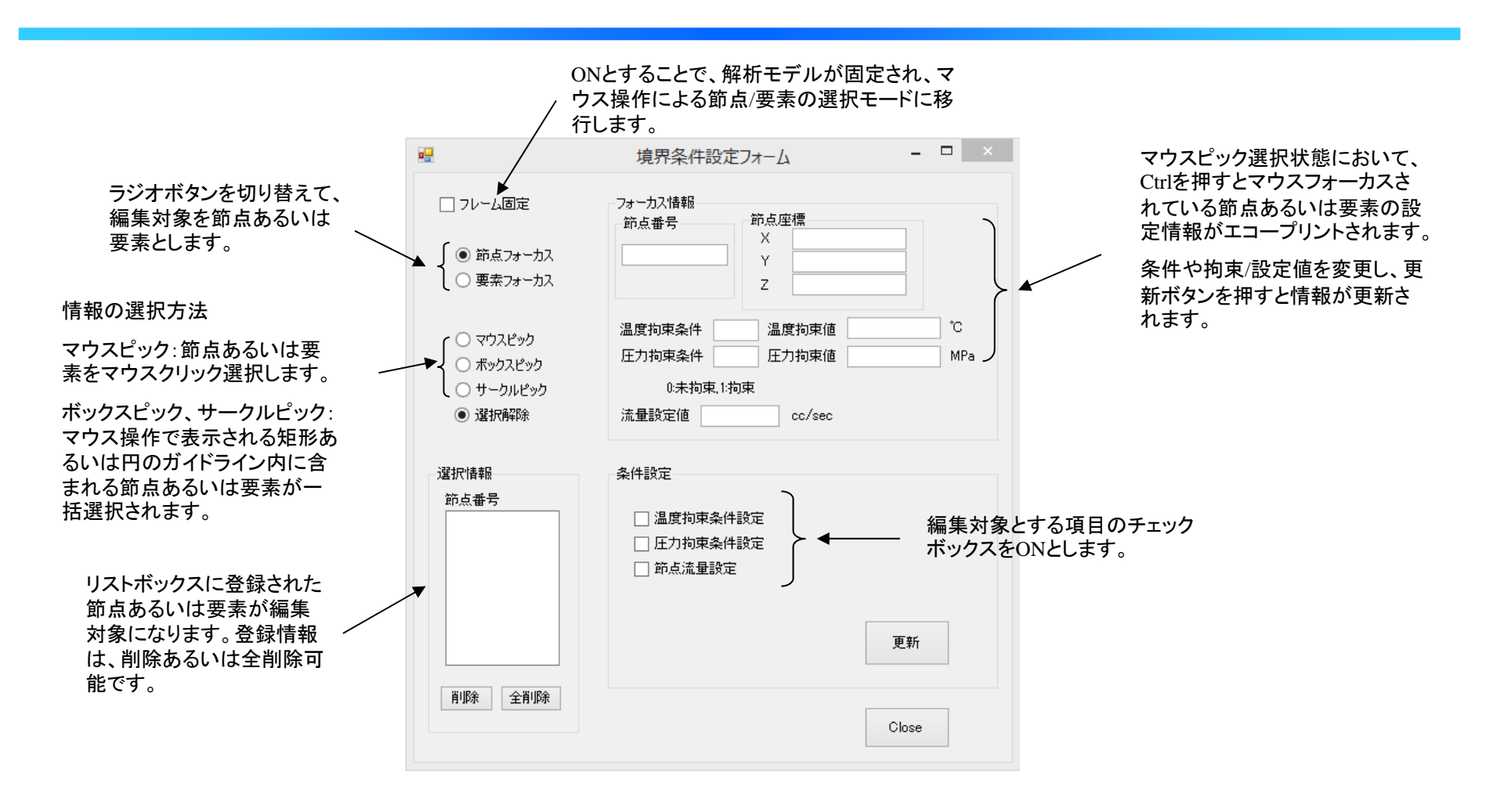

#### 図5 境界条件設定フォームの設定パラメータ

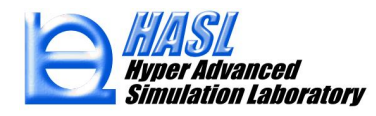

## **適用例**: 前述の改良成果を利用し、従来の標準的な解析では、捉えられなかったラン ナー結合流入部の温度不均一性が、ダイ流出速に及ぼす影響を検討しました。

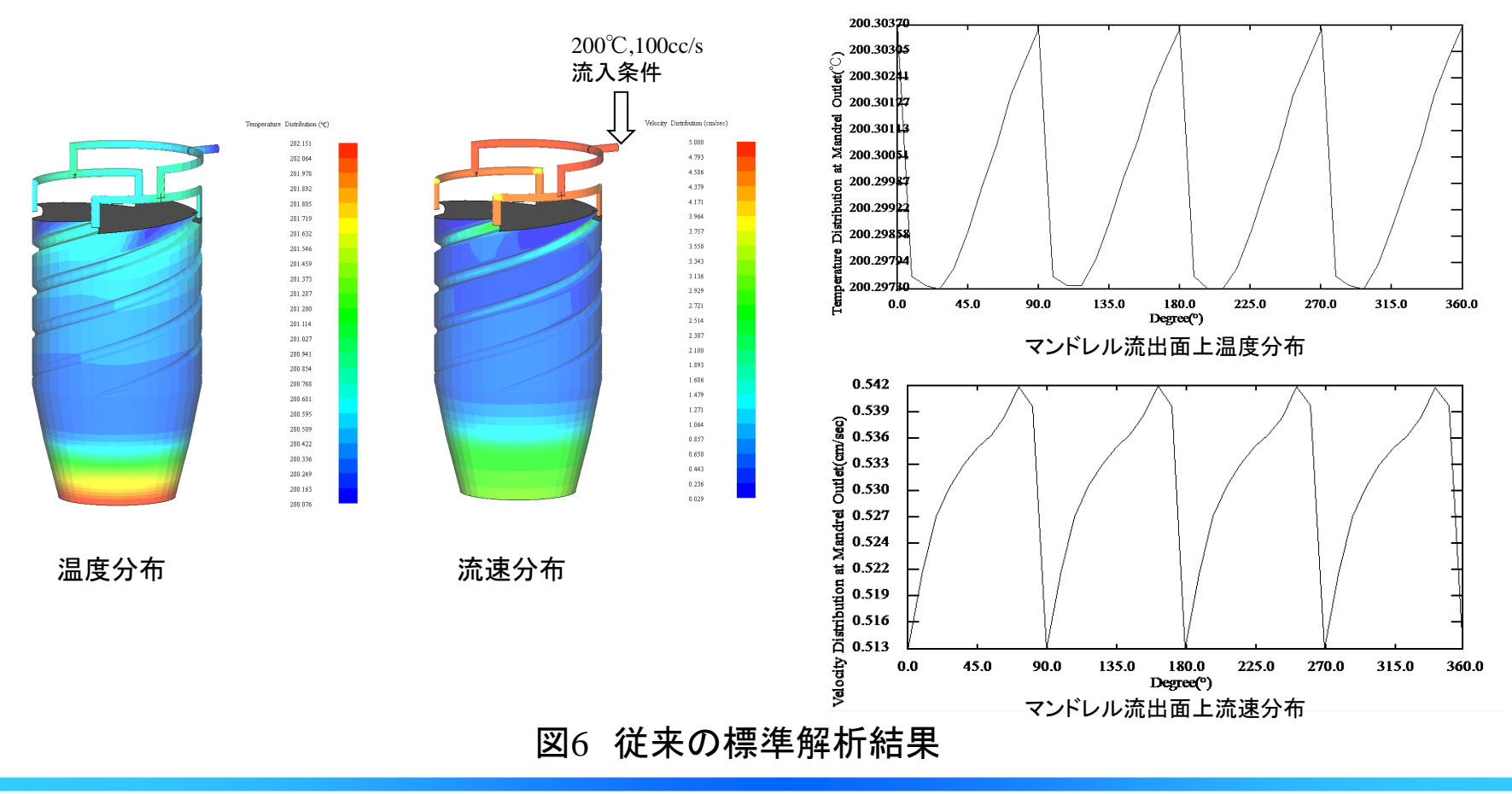

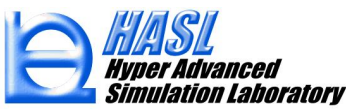

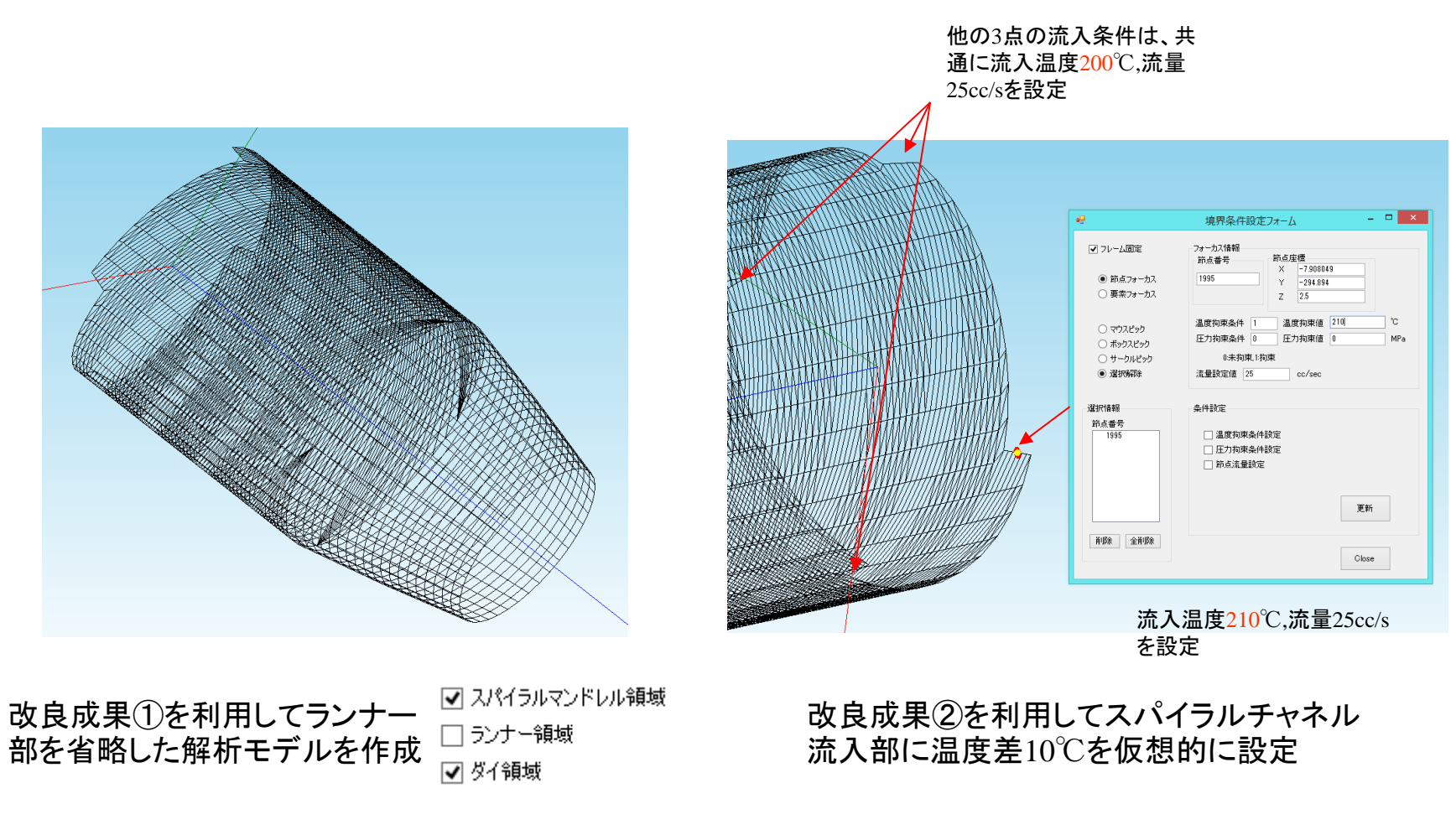

図7 新規機能を利用した解析モデル作成例

Copyright© 2010 Hyper Advanced Simulation Laboratory Co., Ltd. All Rights Reserved

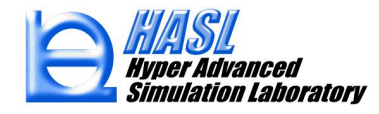

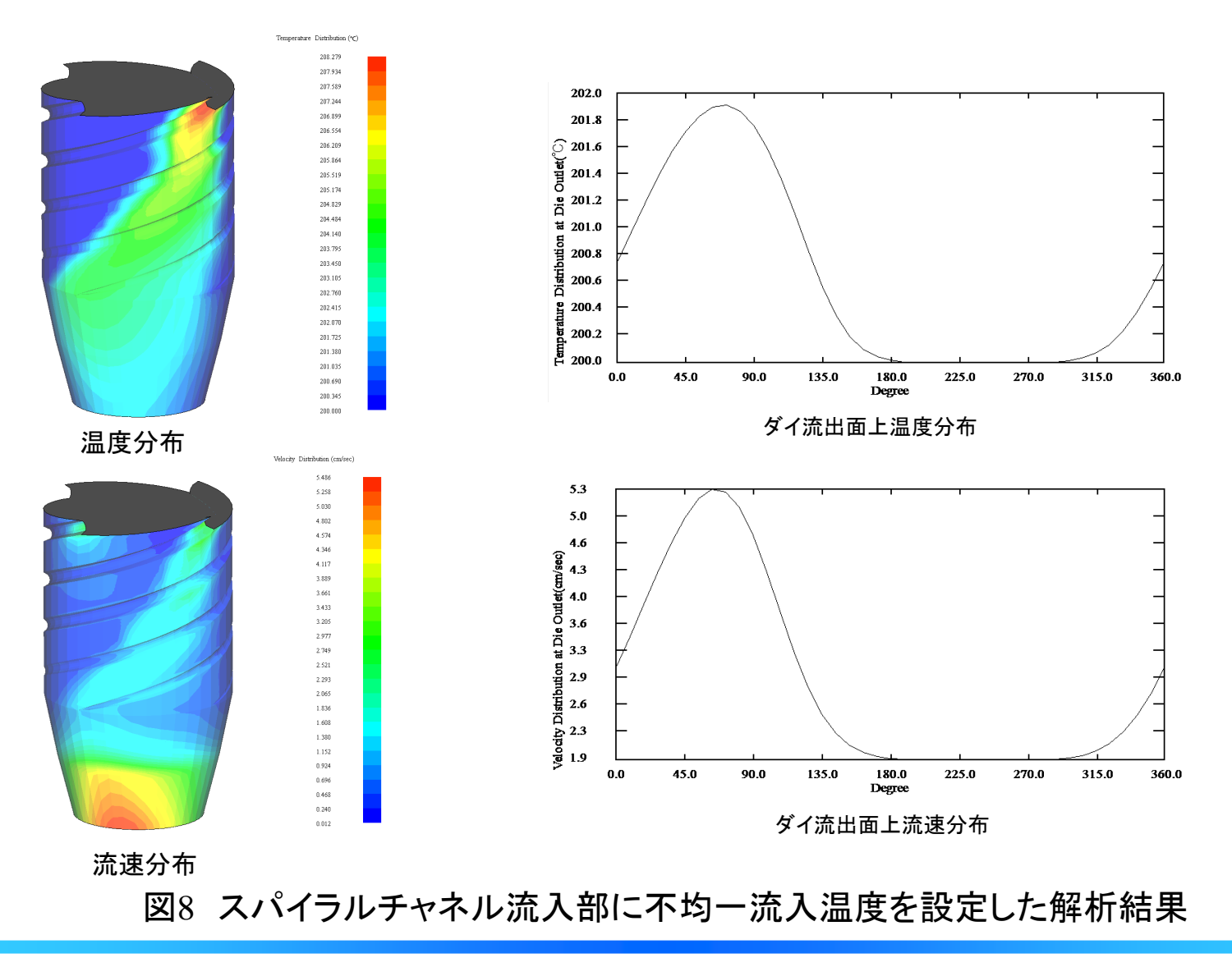

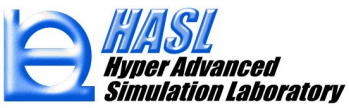

③Stack die (Circular distributor)への対応

インフレーション成形で利用頻度の高いStack dieの解析が可能になりました。従 来のテンプレートを利用した簡便なモデリングで容易に解析モデルを作成できます。

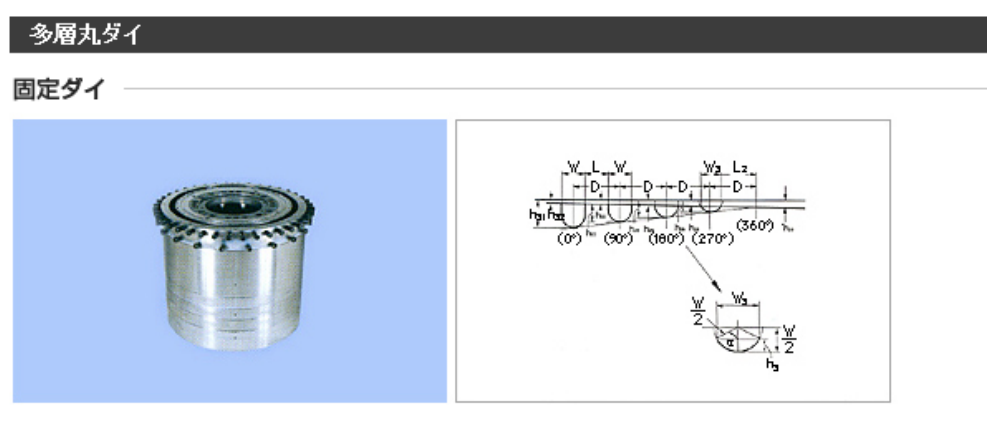

流路形状は一般にスパイラルマンドレル方式とし、同心環状の流路を持つマンドレルが層数に応じて次々にはめ込まれ るようになっています。材料のフィードはサイドフィードを多く用います。注入ロ(ノズル)から環状流路に至る間に流路を 分割してスパイラル溝の入口に達するようにしていますが、当社ではこの分割方法について各種の特許を保有します。 したがってダイの寸法、取付方法などに応じて最適の分割流路形状とすることができます。

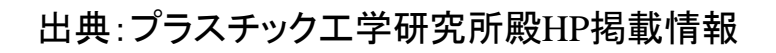

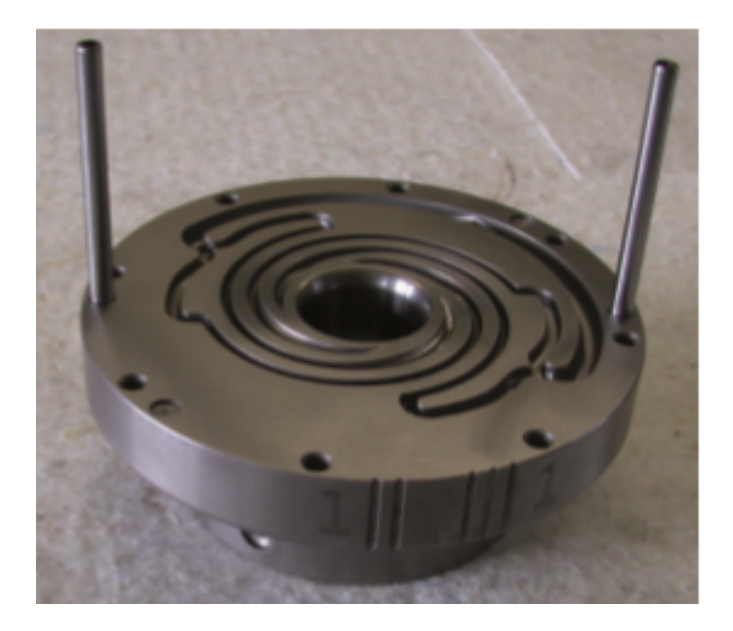

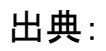

10\_Kunststoffe\_Melt Flow in a Circular Distributor.pdf

**⊠**9 Stack die (Circular distributor)

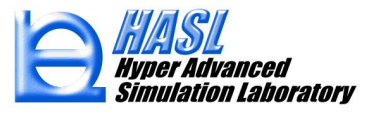

Stack dieは、同一基準基準平面内の同心円状に設定されたスパイラル流路を配置した 形状を特徴としています。Spiral Simulator Templateの基本入力情報を下図に示すように 置き換えることで、モデル化が可能です。メッシュ生成タブメニュー内に新しく設けたStack die transformation チェックボックスをONとしてメッシュ生成すれば、従来の標準解析モデ ルがStack dieモデルに自動変換されます。

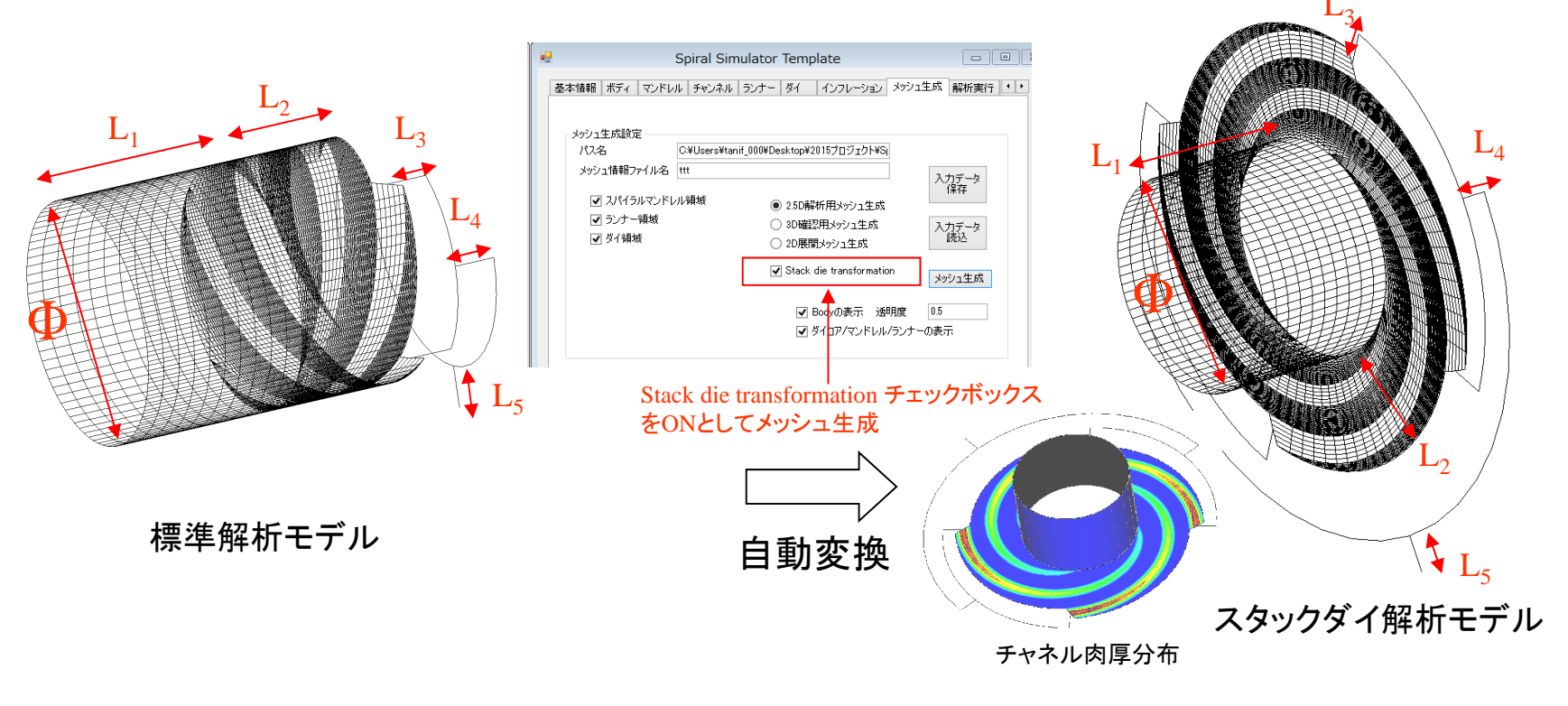

### 図10 標準解析モデルからスタックダイ解析モデルへの自動変換

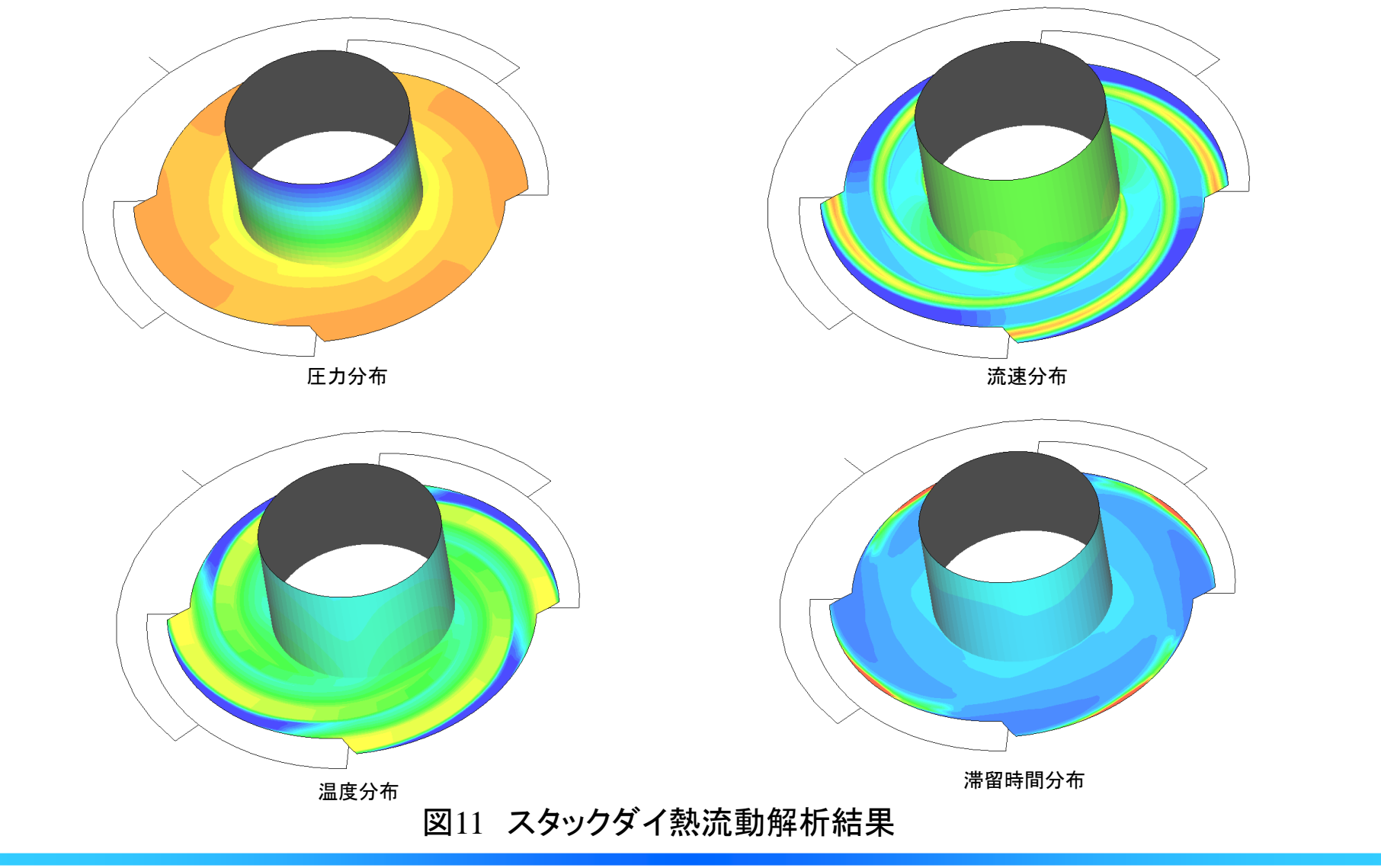

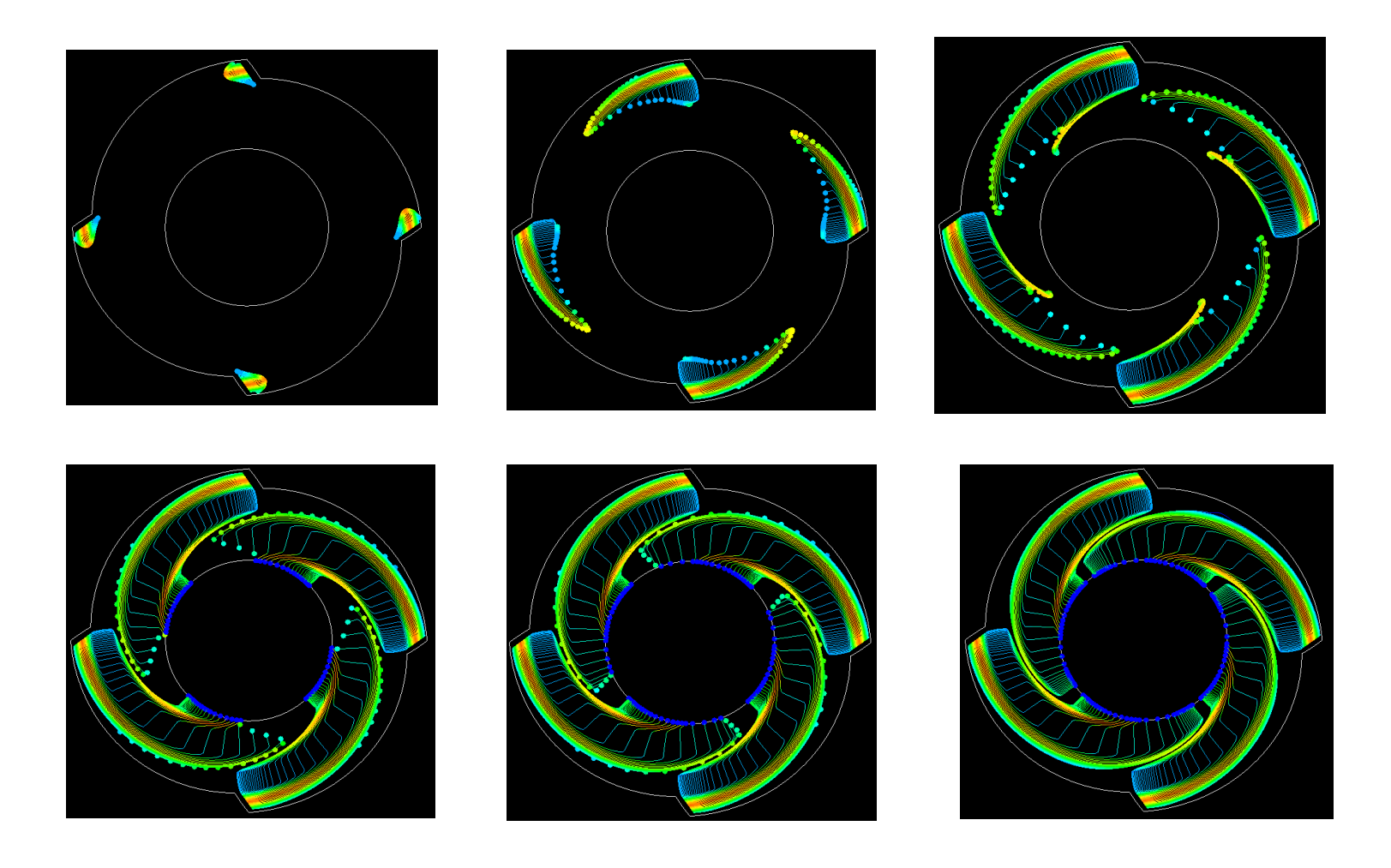

## 図12 スタックダイ内トレーサー粒子の運動解析結果

Copyright© 2010 Hyper Advanced Simulation Laboratory Co., Ltd. All Rights Reserved

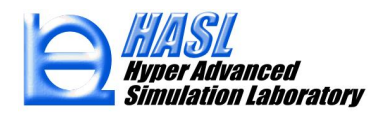